# Peritus.ai

#### Peritus Assistant and Connector for Slack Installation Guide

July 14, 2021

#### There are two Slack applications for different purposes

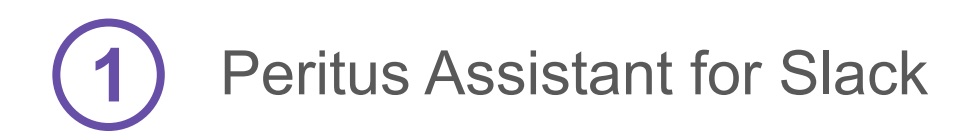

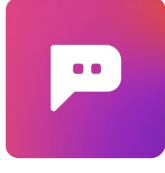

Slack <u>bot</u> for Q&A interaction between users and the Assistant, by invoking the "AskPeritus" command.

## 2 Peritus Connector

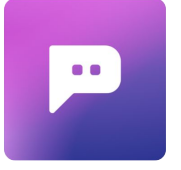

Slack <u>listener</u> (read-only) for collecting conversations that can be reused as sources for new answers via Peritus Assistant.

#### There are two Slack applications for different purposes

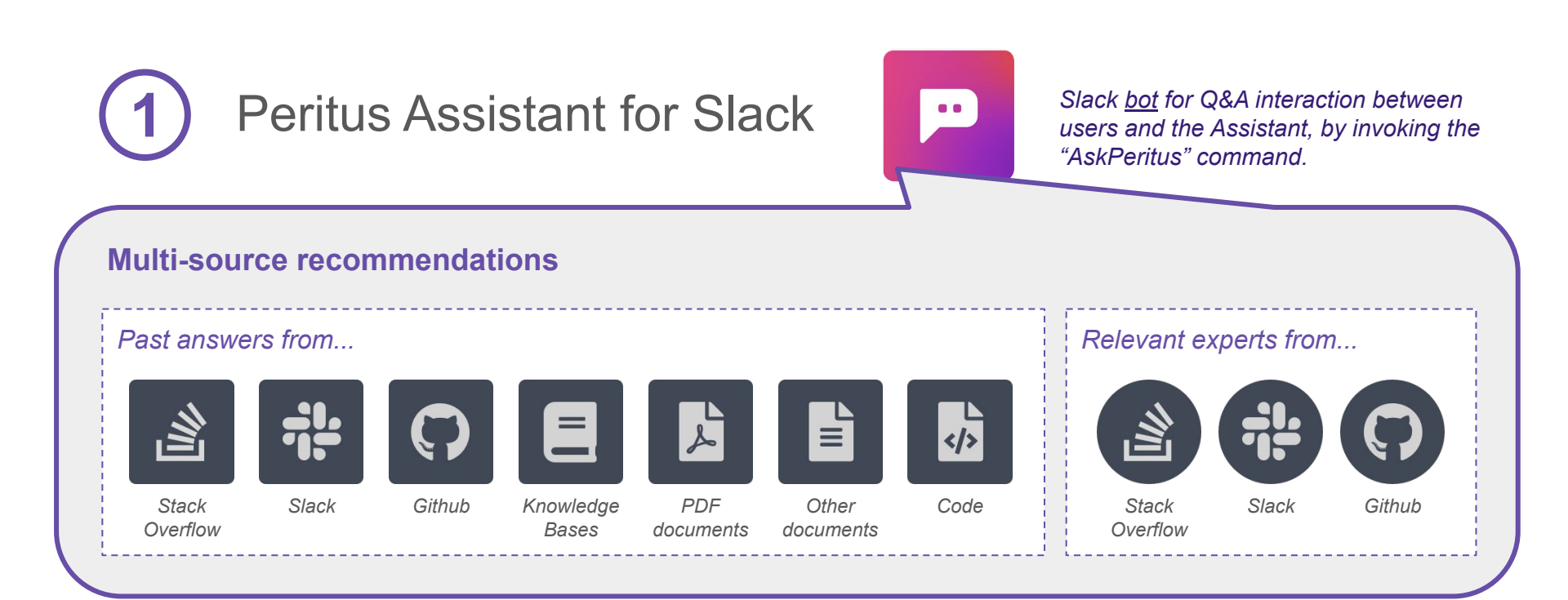

#### 1 ' CC **Multi-source recommendations** </>> Slack Slack Slack listener (read-only) for collecting conversations that can be reused as **Peritus Connector** sources for new answers via Peritus Assistant.

Peritus Connector is not mandatory by default.

If Slack-based answers and experts are needed in the list of recommendations, it must be installed and added to all relevant Slack channels to collect their activity (e.g., questions, answers, participants), which will be leveraged later by the *Peritus Assistant*. There are two Slack applications for different purposes Peritus Assistant for Slack is a Q&A Slack bot

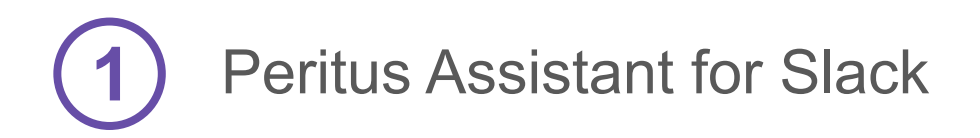

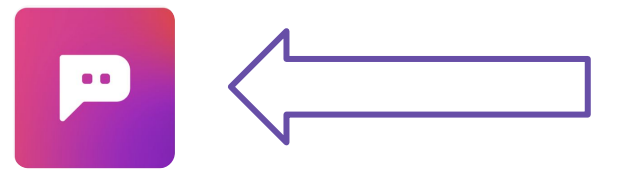

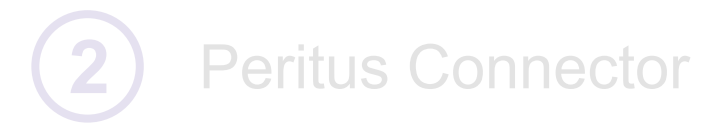

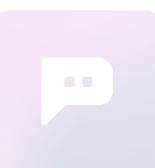

### There are two Slack applications for different purposes Peritus Assistant for Slack is a Q&A Slack bot

|     | <b>‡ slack</b> app directory | Q Search App Directory Browse Manage                                                                                                    |
|-----|------------------------------|----------------------------------------------------------------------------------------------------|
| (1) | < Manage Apps                | Description Features Permissions                                                                                                    |
| 2   | Add to Slack                 | Faster Answers for Cloud-Native Questions<br>Peritus Assistant helps you answer technical questions. When you ask a technical question to @AskPeritus,<br>the bot instantly displays recommended answers. Each recommendation is concisely summarized for quick<br>evaluation, whether it was sourced from a forum conversation, pdf document, knowledge article, or prior<br>Slack conversations. For sourcing Slack conversations, please use the Peritus Slack Connector application.<br>Peritus uses only trusted sources ranked by community feedback to reduce your time to post a high-quality |
|     | Learn More                   | answer.                                                                                                    |

Public URL: https://slack.com/apps/A0245BNBC0G-peritus-assistant

#### Peritus Assistant - Step 1 $\rightarrow$ Installing

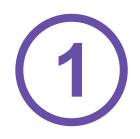

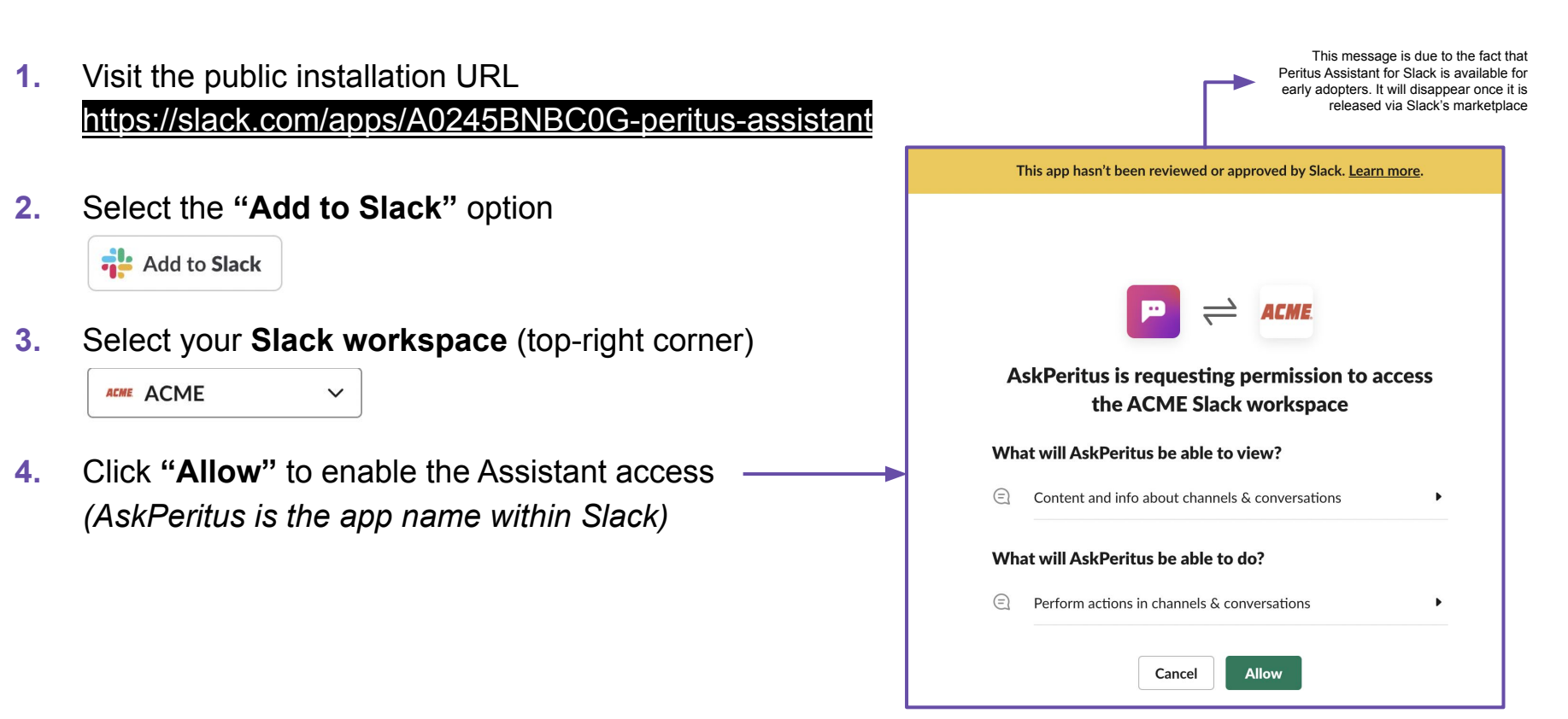

#### Peritus Assistant - Step 2 $\rightarrow$ Validating

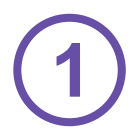

- 5. Validate that the Assistant has been installed Thank you for installing! <u>Click here to visit the app in Slack!</u>
- 6. Open Slack and allow the Assistant to automatically open the link next time
- Validate that the AskPeritus (app name for interaction with the Assistant) is available within the Apps section

| Open Slack?                                                                        |        |            |  |
|------------------------------------------------------------------------------------|--------|------------|--|
| https://slack-bot.peritus.ai wants to open this application.                       |        |            |  |
| Always allow slack-bot.peritus.ai to open links of this type in the associated app |        |            |  |
| •                                                                                  |        |            |  |
|                                                                                    | Cancel | Open Slack |  |
|                                                                                    |        |            |  |

| ACME ~                                                                                                    | AskPeritus ~   |
|----------------------------------------------------------------------------------------------------|----------------|
| Interview of the second second sec | Messages About |
| @ Mentions & reactions                                                                                                    |                |
| 🎸 Slack Connect                                                                                                    |                |
| : More                                                                                                    |                |
| ▼ Apps                                                                                                    |                |
| 📮 AskPeritus                                                                                                    |                |
| + Add apps                                                                                                    |                |

## Peritus Assistant - Step $3 \rightarrow$ Configuring

# technical

Ad

Get chan

- Go to a specific channel, and click on the channel name to obtain "details"
- Select the "Integrations" menu, and then click on "Add an App"
- 10. Select "AskPeritus" and click on "Add". This will add the Assistant to the channel
- 11. Validate that @AskPeritus has been added

joined #technical\_questions along with AskPeritus

| questions ~ | # technical_questions ☆ ×                                                                                          |  |
|-------------|----------------------------------------------------------------------------------------------------|--|
| el details  | Notifications for All Messages     Start a Call     About Members 1 Integrations Settings                          |  |
|             |                                                                                                    |  |
|             | Workflows         Automate the tasks and processes unique to your team, no coding required.         Add a Workflow |  |
|             | Try it out before your trial ends ',+                                                                              |  |
|             | Apps<br>Bring the tools you need into this channel to pull<br>reports, start calls, file tickets and more.         |  |
|             | Add apps to<br># technical_questions                                                                               |  |
|             | Q Search by name or category (e.g. productivity, sales)                                                            |  |
|             | What are apps?         Start           A quick look at how apps in Slack can streamline your work         Start    |  |
|             | In your workspace (1)                                                                                              |  |
|             | Peritus Assistant for Al driven recommendations Add                                                                |  |
|             |                                                                                                    |  |

#### Peritus Assistant - Step 4 $\rightarrow$ Testing

12. Type "@AskPeritus" and add your question <u>Note</u>: The Assistant will create a threaded message with an automatic reply -- this will avoid any channel pollution while creating a visual reference (small Peritus.ai icon in purple)

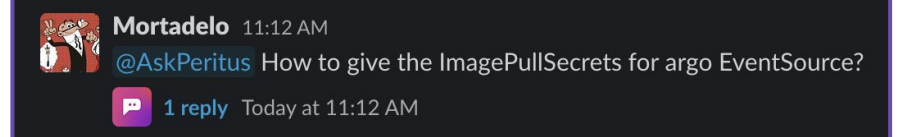

- **13.** Click on the **"1 reply"** message, the result will show on the right side of the Slack workspace.
- Explore the reply. It contains three answers from one or several sources (e.g., StackOverflow, technical doc, past Slack messages), and three experts on the question topic.

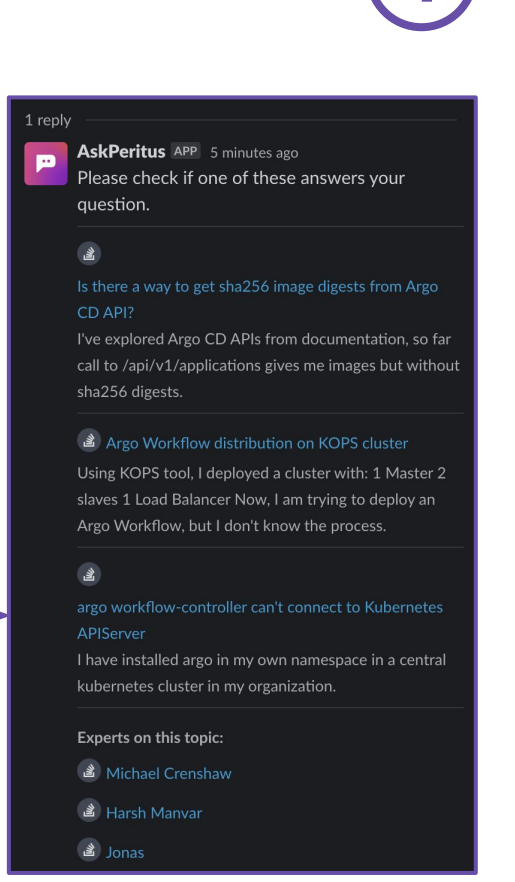

There are two Slack applications for different purposes Peritus Connector is a complementary Slack listener

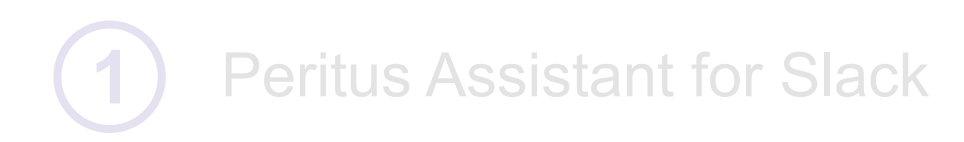

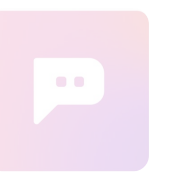

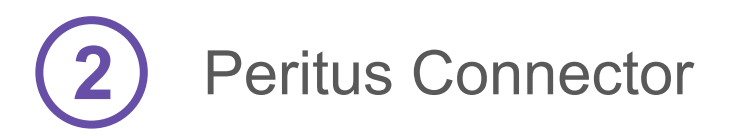

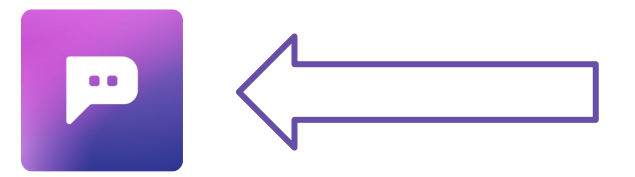

## There are two Slack applications for different purposes Peritus Connector is a complementary Slack listener

|   | <b>‡ slack</b> app directory | Q Search App Directory Browse Manage                                                                                                    |
|---|------------------------------|----------------------------------------------------------------------------------------------------|
| 1 | K Manage Apps                | Description       Permissions         Peritus Connector is a read-only bot that complements the Peritus Assistant for Slack and Chrome to add Slack conversations as a source. Peritus Connector can be added to any channel to reads all messages; not just new ones, but going back into the history and feeding it into the Peritus Al recommendation engine. Based on the relevance of the conversations, they may be recommended to users as potential sources of answers. |
|   | Learn More                   |                                                                                                    |

Public URL: <a href="https://slack.com/apps/A027CU2L7P0-peritus-connector">https://slack.com/apps/A027CU2L7P0-peritus-connector</a>

#### Peritus Connector - Step 1 $\rightarrow$ Installing

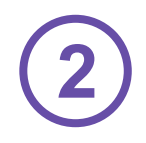

1. Visit the public installation URL

#### https://slack.com/apps/A027CU2L7P0-peritus-connector

- 2. Install the Peritus Connection on the Slack workspace
- 3. Validate that **Peritus Connector** is available via Slack, along with **AskPeritus** (Peritus Assistant)

|   | АСМЕ -                                                                                          | Peritus Co    | nnector ~                                                                                                    |
|---|-------------------------------------------------------------------------------------------------|---------------|----------------------------------------------------------------------------------------------------|
|   | l Threads                                                                                       | About         |                                                                                                    |
| • | <ul> <li>Mentions &amp; reactions</li> <li>Slack Connect</li> <li>More</li> <li>Apps</li> </ul> |               | Peritus Connector<br>Peritus Connector is a read-only<br>bot that complements the Peritus<br>Assistant for Slack and Chrome to<br>add Slack conversations as a<br>source. Peritus Connector can be<br>added to any channel to reads all<br>messages; not just new ones, but<br>going back into the history and<br>feeding it into the Peritus Al<br>recommendation engine. Based on<br>the relevance of the conversations,<br>they may be recommended to<br>users as potential sources of<br>answers. |
|   | <ul><li>AskPeritus</li><li>Peritus Connector</li></ul>                                          | Configuration |                                                                                                    |
|   | <ul> <li>+ Add apps</li> <li>Connections</li> </ul>                                             | App Homepage  |                                                                                                    |
|   | <ul> <li>Channels</li> </ul>                                                                    |               |                                                                                                    |
|   | # askperitus-dev<br># general                                                                   |               |                                                                                                    |
|   | # random<br># stuff                                                                             |               | This app has not been reviewed or approved by Slack. Learn more.                                                                                                    |

#### Peritus Connector - Step $2 \rightarrow$ Configuring

 IMPORTANT: In order to activate the Peritus Connector, you will need to enable it in one or several Slack channels, via the Integrations > Apps menu.

Concretely, add the Peritus Connector to all the **channels that can be used as data sources** for the answers via the Peritus Assistant. Repeat this step for each one of the Slack channels.

When you do this, Peritus Assistant will show (depending on the topic and questions) answers and experts based on Slack channel activity captured by Peritus Connector.

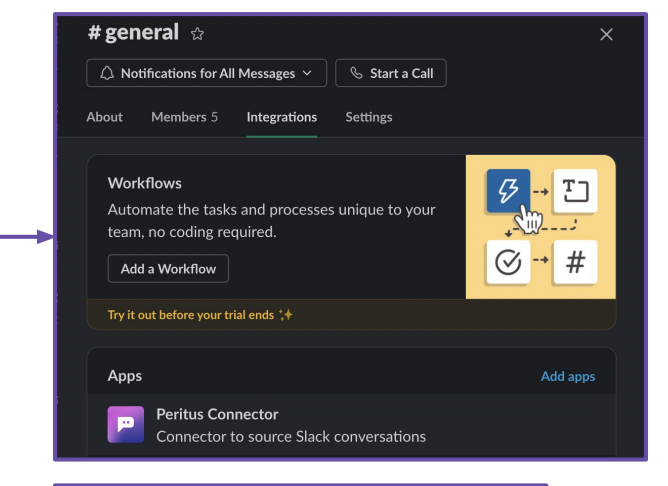

Config management plugins enhancement
 The catalog should include a list of merge patches register a new tool in argocd-cm ConfigMap and introduce an init container in argocd-repo-server Deployment.
 Experts on this topic:
 Amit Srivastava
 Alexander Matyushentsev

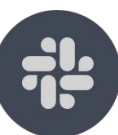

2

#### Peritus Connector - Step $3 \rightarrow$ Validating

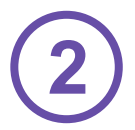

- 5. Review the Peritus Connector **configuration**
- 6. Validate the **list of channels** where you have previously added Peritus Connector (step 2)

#### Bot User

Bot users are automated user accounts you can message with directly.

**Peritus Connector** 

This bot is in #ask-peritus-acme, #stuff, #random, #general, #technical\_questions

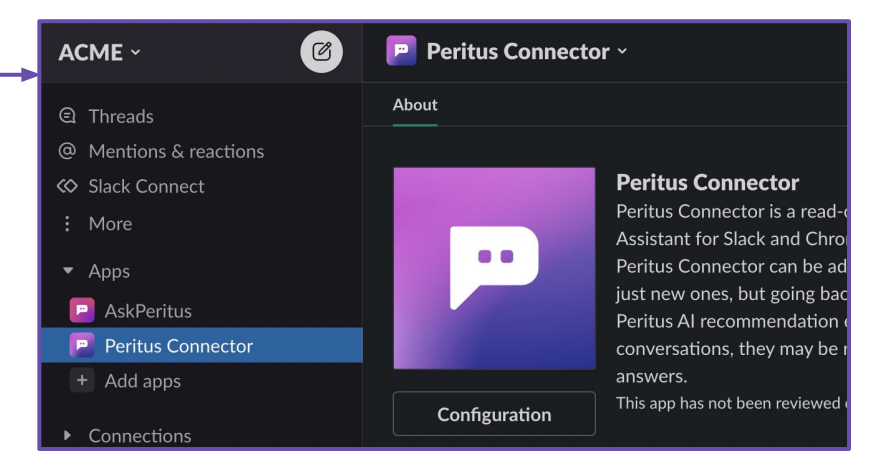

You are ready to start using Peritus Assistant and Connector via your Slack workspace. Enjoy!

Any questions? <u>help@peritus.ai</u> and <u>https://community.peritus.ai</u>